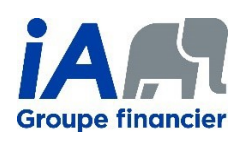

PDFCreator est un logiciel gratuit qui permet de créer des documents PDF. Parmi ses fonctionnalités, il permet de sécuriser un document PDF avec un mot de passe.

# Table des matières

| Désinstallation de l'ancienne version de PDF Creator | 2  |
|------------------------------------------------------|----|
| Installation et configuration de PDFCreator          | 4  |
| Création d'un fichier PDF avec mot de passe          | 8  |
| Suppression du mot de passe d'un PDF                 | 12 |
| Documentation de l'outils PDF Creator                | 14 |

Note : Si vous n'avez jamais télécharger PDF Creator, passer directement à la prochaine étape.

### Désinstallation de l'ancienne version de PDF Creator et PDF Architect

1. Cliquer sur le menu démarrer de votre poste de travail et rechercher l'application **Panneau de configuration.** Une fois dans le Panneau de configuration, cliquer sur **Programmes et fonctionnalités** 

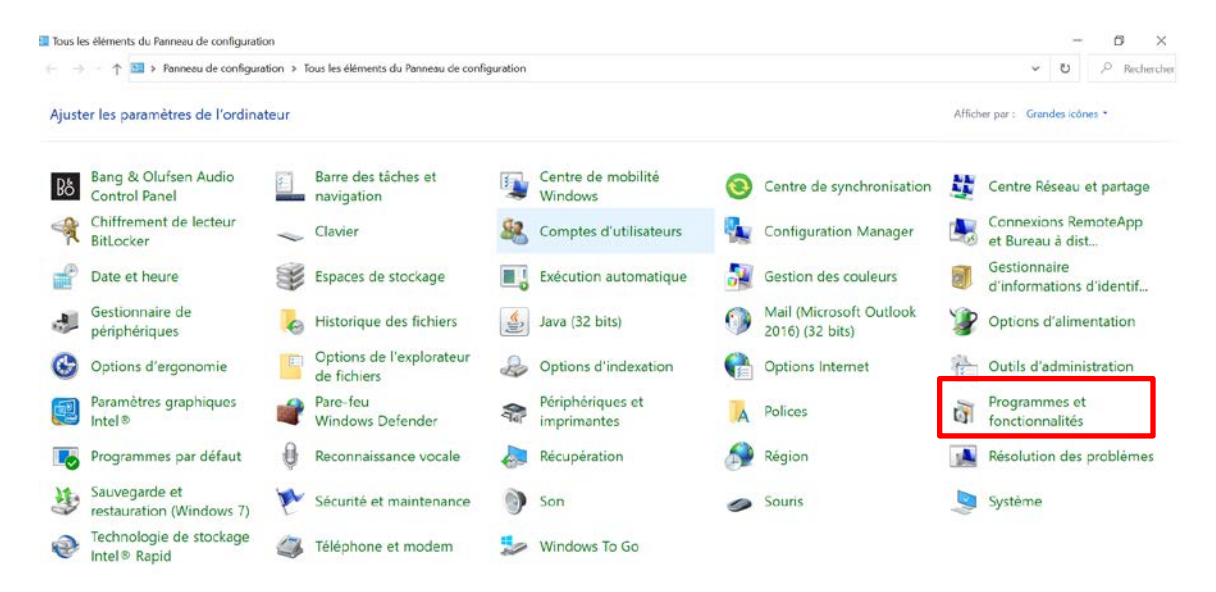

#### 2. Rechercher l'application PDF Creator dans la liste de Programme

| ← → → † 🛐 > Panneau d                                | e configuration > Programmes > Programmes et fonction                                                           | nnalités.                                      |                           |                    |                                | ~ 0 | á      |
|------------------------------------------------------|----------------------------------------------------------------------------------------------------|------------------------------------------------|---------------------------|--------------------|--------------------------------|-----|--------|
| Page d'accueil du panneau de<br>configuration        | Désinstaller ou modifier un programme                                                                           |                                                |                           |                    |                                |     |        |
| Afficher les mises à jour<br>installées              | Pour désinstaller un programme, sélectionnez-le dans                                                            | la liste et cliquez sur Désinstaller.          | Modifier ou Répa          | arer.              |                                |     |        |
| Activer ou désactiver des<br>fonctionnalités Windows | Organiser • Désinstaller Modifier                                                                               |                                                |                           |                    |                                |     | 10 · 1 |
|                                                      | Nom  Microsoft Intune Management Extension                                                                      | Editeur<br>Microsoft Corporation               | Installé le<br>2022-03-11 | Taille<br>11,6 Mo  | Version<br>1.52,205.0          |     |        |
|                                                      | Microsoft OneDrive<br>9 Goto Opener                                                                             | Microsoft Corporation<br>LogMeln, Inc.         | 2022-03-11<br>2022-02-24  | 216 Mo<br>336 Ko   | 22.033.0213.0002<br>1.0.533    |     |        |
|                                                      | C Microsoft Edge                                                                                                | Microsoft Corporation                          | 2022-02-19                | 105 Ma             | 98.0.1108.56                   |     |        |
|                                                      | PDFCreator PDF Architect 8                                                                                      | pdfforge GmbH<br>pdfforge GmbH                 | 2022-02-16<br>2022-02-16  | 63,8 Mo<br>105 Mo  | 4.4.1<br>8.0.110.2302          |     |        |
|                                                      | Mindustrielle Alliance EVO 2.11                                                                                 | Industrielle Alliance                          | 2021-10-18                | 586 Mo             | 2.11.0                         |     |        |
|                                                      | Microsoft Office Access database engine 2007 (En.,     Microsoft Primary Interoperability Assemblies 2005       | Microsoft Corporation<br>Microsoft Corporation | 2021-10-15<br>2021-10-14  | 79,6 Mo<br>8,51 Mo | 12.0.6612.1000<br>8.0.50727.42 |     |        |
|                                                      | Coogle Chrome                                                                                                   | Google LLC<br>McAfee, LLC.                     | 2021-10-14<br>2021-10-14  | 75,2 Mo<br>106 Mo  | 99.0.4844.51<br>10.7.0         |     |        |
|                                                      | Adobe Acrobat Reader 2017 MUI<br>McAfee Endpoint Security Threat Prevention                                     | Adobe Systems Incorporated<br>McAfee, LLC.     | 2021-10-14 2021-10-14     | 869 Mo<br>28,3 Mo  | 17.011.30196<br>10.7.0         |     |        |
|                                                      | Teams Machine-Wide Installer     McAfee Endpoint Security Firewall                                              | Microsoft Corporation<br>McAfee, LLC.          | 2021-10-14<br>2021-10-14  | 109 Mo<br>15,7 Mo  | 1.4.0.4167<br>10.7.0           |     |        |
|                                                      | McAtee Endpoint Security Web Control<br>McAtee Endpoint Security Adaptive Threat Protecti                       | McAfee, LLC.<br>McAfee, LLC.                   | 2021-10-14<br>2021-10-14  | 25,2 Mo<br>20,7 Mo | 10.7.0                         |     |        |
|                                                      | Microsoft Visual C++ 2010 x86 Redistributable - 1     TeamViewer Host     Winner C++ 2012 Redistributable (-95) | Microsoft Corporation<br>TeamViewer            | 2021-10-14 2021-10-14     | 15,2 Mo<br>84,3 Mo | 15.8.3.0                       |     |        |
|                                                      | La Suite Interface - Industrielle Alliance     MrAfre Arent                                                     | Industrial Alliance                            | 2021-10-14                | 17,1 100           | 9.1.11                         |     |        |
|                                                      | Mindustrielle Alliance EVO 2.10                                                                                 | Industrielle Alliance<br>Microsoft Corporation | 2021-10-14<br>2021-10-14  | 567 Mo             | 2.10.0<br>16.0.13127.21348     |     |        |
|                                                      | Microsoft Visio - en-us                                                                                         | Microsoft Corporation                          | 2021-10-14                |                    | 16.0.13127.21348               |     |        |
|                                                      | Microsoft Visio - en-us<br>pdfforge GmbH Version du produit: 8.0.1<br>Toille: 105                               | Microsoft Corporation<br>10.2302<br>Mo         | 2021-10-14                |                    | 16.0.13127.21348               |     |        |

 Double cliquer sur le nom de l'application et cliquer sur **oui** dans la fenêtre qui apparaît. La même procédure est applicable pour désinstaller PDF Architect.

| <u>ا</u> ا | 🖥 Programmes et fonctionnalités — 🗇 🗙                                                    |                                                                              |                                     |                    |                     |               |           |               |                           |               |               |        |
|------------|------------------------------------------------------------------------------------------|------------------------------------------------------------------------------|-------------------------------------|--------------------|---------------------|---------------|-----------|---------------|---------------------------|---------------|---------------|--------|
| ~          | → × ↑ 🛱 > Panneau d                                                                      | e configuration > Tous les éléments du Pannea                                | u de configuration >                | Programmes et f    | onctionnalités      |               |           |               |                           | ~ v           | . P Rech      | nerch  |
|            | Page d'accueil du panneau de<br>configuration<br>Afficher les mises à jour<br>installées | Désinstaller ou modifier un pro<br>Pour désinstaller un programme, sélection | ogramme<br>nnez-le dans la liste et | diquez sur Désin   | staller, Modifier ( | ou Réparer.   |           |               |                           |               |               |        |
| •          | Activer ou désactiver des<br>fonctionnalités Windows                                     | Organiser • Désinstaller Modifier R                                          | parer                               |                    |                     |               |           |               |                           |               |               | 0      |
|            | Installer un programme à partir                                                          | Nom                                                                          |                                     | Éditeur            |                     | Installé      | le        | Taille        | Version                   |               |               | ^      |
|            | du réseau                                                                                | Microsoft Visual C++ 2013 Redistributable                                    | (x64) - 12.0.40660                  | Microsoft Corpor   | ation               | 2021-0        | 3-29      | 20.5 Mo       | 12.0.40660.0              |               |               |        |
|            |                                                                                          | Microsoft Visual C++ 2013 Redistributable                                    | Programmes et fond                  | tionnalités        |                     |               | 1-10      |               | 12.0.21005.1              |               |               |        |
|            |                                                                                          | Microsoft Visual C++ 2013 Redistributable                                    |                                     |                    |                     |               | )3-29     |               | 12.0.30501.0              |               |               |        |
|            |                                                                                          | Microsoft Visual C++ 2013 Redistributable                                    | Voulez-vous                         | s vraiment désinst | aller PDFCreator    | ?             | 3-29      | 17.1 Mo       | 12.0.40660.0              |               |               |        |
|            |                                                                                          | Microsoft Visual C++ 2015 Redistributable                                    |                                     |                    |                     |               | 01-10     | 19.5 Mo       | 14.0.24212.0              |               |               |        |
|            |                                                                                          | Microsoft Visual C++ 2017 Redistributable                                    | _                                   |                    |                     |               | 3-29      | 23.1 Mo       | 14.16.27024.1             |               |               |        |
|            |                                                                                          | All Notepad++ v7.5.6                                                         | Ne plus affiche                     | r ce message       | Oui                 | Non           | 6-01      |               | 7.5.6                     |               |               |        |
|            |                                                                                          | C PDFCreator                                                                 |                                     | punorge omori      |                     | EVEC-C        | )3-11     | 63.8 Mo       | 4.4.1                     |               |               |        |
|            |                                                                                          | All PowerBroker Certificat v1.0.0.2                                          |                                     | iA                 |                     | 2020-0        | 01-29     |               | 1.0.0.2                   |               |               |        |
|            |                                                                                          | All PowerBroker v7.7                                                         |                                     | iA                 |                     | 2020-0        | 01-29     |               | 7.7                       |               |               |        |
|            |                                                                                          | Pulse Secure 9.1                                                             |                                     | Pulse Secure, LLC  |                     | 2021-0        | )3-29     |               | 9.1.1313                  |               |               |        |
|            |                                                                                          | Pulse Secure Installer Service                                               |                                     | Pulse Secure, LLC  |                     | 2020-0        | 01-29     | 2.59 Mo       | 9.1.3535                  |               |               |        |
|            |                                                                                          | Pulse Secure Setup Client 64-bit Actives Co                                  | ntrol                               | Pulse Secure, LLC  |                     | 2021-0        | 3-29      |               | 2.1.1.1                   |               |               |        |
|            |                                                                                          | Pulse Secure Setup Client Activex Control                                    |                                     | Pulse Secure, LLC  |                     | 2021-0        | 13-29     |               | 2.1.1.1                   |               |               |        |
|            |                                                                                          | All Puptime CPIS                                                             |                                     |                    |                     | 2020-0        | 1-29      |               | 1                         |               |               |        |
|            |                                                                                          | All Runtime VR6                                                              |                                     | 14                 |                     | 2020-0        | 1-29      |               | 6                         |               |               |        |
|            |                                                                                          | All SAFE v3 01                                                               |                                     | iA<br>iA           |                     | 2020-0        | 1-29      |               | 3.01                      |               |               |        |
|            |                                                                                          | ShareGate Desktop                                                            |                                     | ShareGate          |                     | 2020-0        | 19.13     | 77 3 Mo       | 13110                     |               |               |        |
|            |                                                                                          | MISOL Server 2012 - Liser                                                    |                                     | iΔ                 |                     | 2020-0        | 1-29      | 77.5 110      | 2012                      |               |               |        |
|            |                                                                                          | Sumantice Dointing Davies Driver                                             |                                     | Supantice Incomo   | ratod               | 2021-0        | 12-20     | 46.4 Mo       | 10.0.10.60                |               |               | ~      |
|            |                                                                                          | pdfforge GmbH Version du pr                                                  | oduit: 4.4.1                        | Lien ve            | s le support        | https://www.p | odfforge. | Taille:       | 63.8 Mo                   |               |               |        |
|            |                                                                                          | Lien                                                                         | d'aide: https://www.p               | odfforge Infos     | de mise à jour:     | https://www.p | odfforge. | Commentaires: | PDFCreator is the popular | PDF converter | r that offers | all th |

# Installation et configuration de PDFCreator

4. Cliquer sur le menu démarrer du poste de travail. Rechercher l'application **Company Portal** puis cliquer sur le bouton **install** 

| ← Company Portal              |                                                                                           |                     | - 8 ×  |
|-------------------------------|-------------------------------------------------------------------------------------------|---------------------|--------|
| ■ pdf creator                 | PDFCreator<br>pdfforge GmbH                                                               |                     | nstall |
| 으 Devices<br>A Help & support | Overview Additional information<br>Créateur : Tessier, David<br>Version<br>Date Published | 3.0.2<br>2022-02-13 |        |

**Note** : Si le message ci-dessous s'affiche lors de l'installation de PDF Creator, cliquer sur **Ignorer la version**.

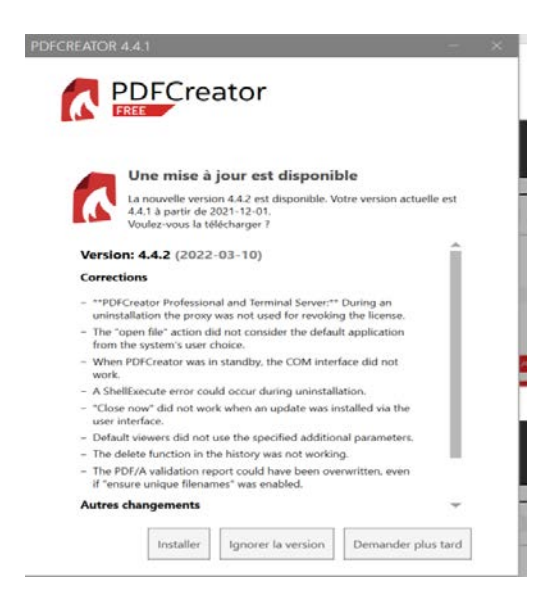

5. Une fois l'installation terminée, ouvrir l'application et cliquer sur « **PROFILS** ».

| PDF | CREATOR 4.0.3       |                  |                               |                                     |                                                                                |                                                         | □ ×                                  |
|-----|---------------------|------------------|-------------------------------|-------------------------------------|--------------------------------------------------------------------------------|---------------------------------------------------------|--------------------------------------|
|     |                     | Creator          |                               |                                     |                                                                                |                                                         |                                      |
|     | ACCUEIL             | PROFILS          | IMPRIMANTE                    | COMPTES                             | Ø                                                                              | í                                                       | A                                    |
| 0   | Aidez-nous à amélio | rer PDFCreator   | envoyant des statistiques and | onymes d'utilisation des applicatio | ns. Lire la suite Rej                                                          | eter                                                    |                                      |
|     |                     |                  | 5                             |                                     | Bienvenue                                                                      |                                                         |                                      |
|     | Fichiers ré         | cemment créés pa | r PDFCreator :                |                                     | Merci d'av                                                                     | voir installé PDF                                       | Creator.                             |
|     |                     |                  |                               | L'historique est vide               | Quoi de neuf ?                                                                 | Suppo<br>FONCTIONN                                      | ort prioritaire<br>ALITÉ COMMERCIALE |
|     |                     |                  |                               |                                     | International Mother La<br>It's International Mother<br>February 21 and if you | anguage Day - L<br>er Language Day                      | ooking for trai                      |
|     |                     |                  |                               |                                     | 2020-02-20                                                                     |                                                         | Read more                            |
|     |                     | 1 It             | s Make Up Yo                  | our Own Holid                       | PDFCreator 4.0.2 - Mai<br>Our PDFCreator 4.0.2 n<br>and it comes with the f    | ntenance Releas<br>naintenance rele<br>following improv | e<br>ase is out<br>rements:          |
|     |                     | <b>PDF</b> dese  | rves to be ce                 | lebrate <mark>d</mark> , so: H      | 2020-02-07                                                                     |                                                         | Read more                            |
|     | 1                   |                  | <b>8</b> • •                  |                                     | Features that adapt to                                                         | your workflow -                                         | PDFCreator 4.1                       |

6. Cliquer sur « Ajouter » pour créer un nouveau profil. Choisir un nom et cliquer sur « OK ».

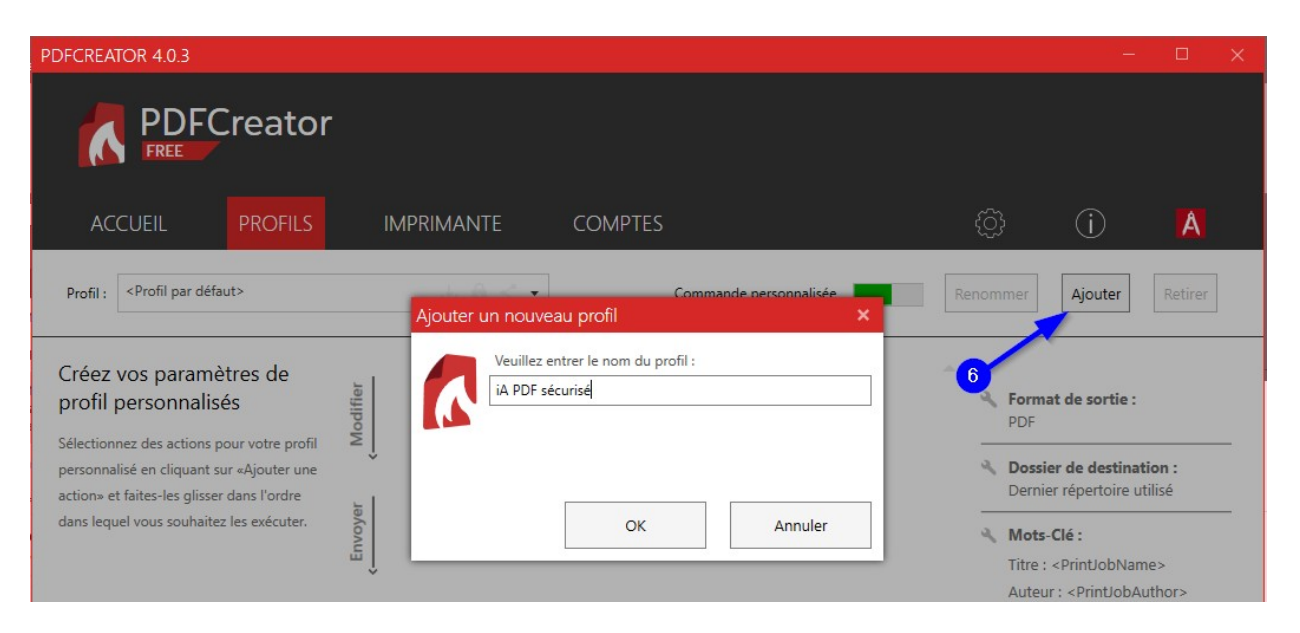

7. Cliquer sur « Ajouter une action ».

| PDFCREATOR 4.0.3                                                                                                    |                                        |                        |                                  | <u>199</u> 1                                                                                                    |
|----------------------------------------------------------------------------------------------------|----------------------------------------|------------------------|----------------------------------|----------------------------------------------------------------------------------------------------|
|                                                                                                    | or                                     |                        |                                  |                                                                                                    |
| ACCUEIL PROFIL                                                                                                    | .s imprimante                          | COMPTES                | ¢                                | í                                                                                                    |
| Profil : < Profil par défaut>                                                                                                    | <br>と自く・                               | Commande personnalisée | Renommer                         | Ajouter                                                                                                    |
| Créez vos paramètres de<br>profil personnalisés<br>Sélectionnez des actions pour votre<br>profil personnalisé en cliquant sur<br>«Ajouter une action» et faites-les<br>glisser dans l'ordre dans lequel vous<br>souhaitez les exécuter. | Envoyer Modifier                       | 7                      | 4<br>  4<br>  4                  | Format de sorti<br>PDF<br>Dossier de dest<br>Dernier répertoi<br>Mots-Clé :<br>Titre : <printjob< td=""></printjob<> |
| Page Test PDFCreator                                                                                                    | <ul><li>⊕ Ajouter une action</li></ul> |                        | Sauvegarde                       | Auteur : <printjo<br>Sujet :<br/>Mots-Clé :<br/>r An</printjo<br>                                                    |
| <b>∱</b> pdfforge                                                                                                    |                                        | De                     | everrouillez les fonctions Premi | ium avec PDFCrea                                                                                                    |

8. Cliquer sur « Chiffrement ».

| réparation                 | Modifier                               | Envoyer                            |
|----------------------------|----------------------------------------|------------------------------------|
| Marques d'utilisateur      | Arrière-plan                           | FTP                                |
|                            | Pièce jointe                           | SMTP                               |
|                            | Couverture                             | Imprimer                           |
|                            | Tampon                                 | E-mail                             |
| 8                          | Chiffrement                            | Exécuter le programm               |
|                            | Signature                              | Dropbox                            |
|                            |                                        | НТТР                               |
| Cán the call of the second | mat de asses at célectionnes les suite | vications que l'utilizateur receit |

- 9. Modifier les paramètres suivants:
  - a. Cocher la case « Vous avez besoin d'un mot de passe... ».
  - b. Choisir le niveau de chiffrement (niveau de sécurité) « Moyen (AES 128 bits) ».
  - c. Cliquer sur « **Ok** ».

| PDFCREATOR 4.0.3     |                                                                                |                                                  |              |
|----------------------|--------------------------------------------------------------------------------|--------------------------------------------------|--------------|
|                      | Creator                                                                        |                                                  |              |
| M                    | odifier les paramètres : Chiffrement                                           |                                                  | ×            |
| ACCUEIL              | Mot de passe                                                                   | 9                                                |              |
| Profil : iA PDF s    | Vous avez besoin d'un mot de passe pour ouvrir le de Définir les mots de passe | ocument PDF                                      |              |
| Créez vos pa         | Niveau de chiffrement                                                          |                                                  |              |
| prom person          | Faible (128-bits)                                                              |                                                  |              |
| Sélectionnez des a   | Moyen (AES 128-bits)     Haute (AES 256-bits)     EONCTIONNALITÉ COMMERCIALE   |                                                  |              |
| action» et faites-le |                                                                                |                                                  | <u> </u>     |
| dans lequel vous s   | Autoriser l'utilisateur                                                        |                                                  |              |
|                      | pour copier le contenu du document                                             | pour éditer le document                          | $\mathbf{X}$ |
|                      | ✓ pour imprimer le document                                                    | pour éditer les commentaires                     |              |
|                      | Limiter à une qualité inférieure                                               | <ul> <li>pour remplir les formulaires</li> </ul> |              |
|                      | ✓ utiliser un lecteur d'écran                                                  | pour éditer l'assemblage                         | Ok           |

10. Cliquer sur « **Sauvegarder** » pour enregistrer les changements. La configuration est maintenant terminée et vous pouvez fermer la fenêtre de PDFCreator.

|                                                                                                    | br                                |                                                                                                    |                       |
|----------------------------------------------------------------------------------------------------|-----------------------------------|----------------------------------------------------------------------------------------------------|-----------------------|
| ACCUEIL PROFIL                                                                                                    | IMPRIMANTE COMPT                  | es 🔅 (j                                                                                                    | A                     |
| Profil : < Profil par défaut>                                                                                                    | 🗄 🔒 < 👻 Commande p                | personnalisée Renommer Ajouter F                                                                                                    | Retirer               |
| Créez vos paramètres de<br>profil personnalisés<br>Sélectionnez des actions pour votre<br>profil personnalisé en cliquant sur<br>«Ajouter une action» et faites-les<br>glisser dans l'ordre dans lequel vous | Chiffrement: Moyen (AES 128-bits) | <ul> <li>Format de sortie :<br/>PDF</li> <li>Dossier de destinar<br/>Dernier répertoire u</li> </ul>                                        | tion :<br>Itilisé     |
| souhaitez les exécuter. Page Test PDFCreator                                                                                                    | Ajouter une action                | 10 Mots-Clé :<br>Titre : <printjobnan<br>Auteur : <printjoba<br>Sujet :<br/>Mots-Clé :<br/>Sauvegarder Annu</printjoba<br></printjobnan<br> | ne><br>.uthor><br>ler |

## Création d'un fichier PDF avec mot de passe

- 1. Pour créer un PDF encrypté par mot de passe, ouvrez un document (Word, Excel, PowerPoint, un PDF non encrypté ou tout autre document qui peut être imprimé).
- Choisir d'imprimer votre document.
   Selon le type de document et le logiciel qui s'exécute, l'option d'impression pourrait se trouver dans le menu Fichier et dans une barre de raccourcis.C'est le cas des PDF ouverts par

Adobe Acrobat :

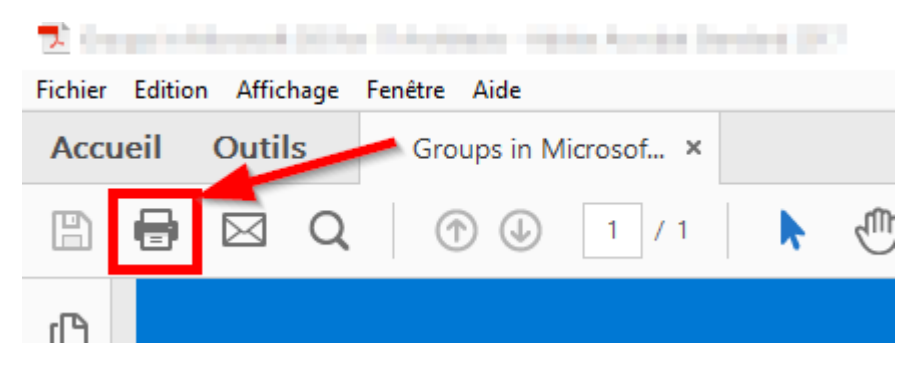

3. Choisir « PDFCreator » comme imprimante, et cliquer sur le bouton « Imprimer ».

| Imprimer                                 |           |
|------------------------------------------|-----------|
| Imprimante : PDFCreator<br>Copies : 1    | V Proprié |
| Pages à imprimer                         |           |
| Tout                                     |           |
| O Page active                            |           |
| O Pages 1 - 16                           |           |
| <ul> <li>Autres options</li> </ul>       |           |
| Dimensionnement et gestion des pages (j) |           |
| Taille Affiche Multiple                  | Livret    |

- 4. Une fenêtre de PDFCreator s'ouvrira et sélectionner les éléments suivants:
  - a. Choisir le profil que vous avez créé précédemment.
  - b. Choisir le répertoire du nouveau PDF en cliquant sur le bouton « ... ».
  - c. Ensuite, cliquer sur « Sauvegarder ».

| DFCREATOR               | ₹ 4.0.3                 |                           |     |        |      | —          |
|-------------------------|-------------------------|---------------------------|-----|--------|------|------------|
|                         | PDF(<br>FREE            | Creator                   | -   |        |      |            |
| Profil :<br>iA PDF sécu | urisé                   |                           | Ľ   | 6 6 <  | •    | Modifier   |
| PDF<br>PDF<br>V         | Nomfichie<br>Répertoire | r:<br>Antolinegijani<br>: |     |        |      |            |
| Titre :                 |                         | the control               | -   |        |      |            |
| Auteur :                |                         |                           |     |        |      |            |
| Sujet :                 |                         |                           |     |        |      |            |
| Mots-Clé :              |                         |                           |     |        |      |            |
| Annule                  | er                      | Fusionner                 | E-r | nail 🖌 | Sauv | ∕egarder ∨ |

5. Les deux mots de passe doivent être entrés.

Le Mot de passe Propriétaire permet à quelqu'un de modifier le fichier. Le Mot de passe Utilisateur permet de lire le fichier seulement.

Vous devez entrer deux mots de passe différents pour que seuls les détenteurs du mot de passe utilisateur puissent lire le PDF, mais pas le modifier.

Cliquer sur « **Ok** » pour terminer la création du PDF **Note** : Les exigences de sécurité de mots de passe d'iA sont les suivantes :

- a. Une longueur minimale de 12 caractères
- b. Un minimum de 3 des 4 exigences ci-dessous :
  - i. Au moins une lettre majuscule;
  - ii. Au moins une lettre minuscule;
  - iii. Au moins un chiffre;
  - iv. Au moins un caractère spécial.
- c. Modifier le mot de passe à chaque envoi

| Control     Securid     Mode passe Propriétaire (pour l'édition) :     Image: Control in the passe Utilisateur (pour la lecture) :     Image: Control intervention:     Image: Control intervention: <th>PDFCREATOR 4.0.3</th> <th></th>                                                                                                    | PDFCREATOR 4.0.3                             |   |
|----------------------------------------------------------------------------------------------------|----------------------------------------------|---|
| Mot de passe Propriétaire (pour l'édition) :   Image: Securite     Mot de passe Utilisateur (pour la lecture) :     Image: Securite     Image: Securite     Image: Securit                                                                                                    | PDFCreator                                   |   |
| Image: Second spectra spectra spect | Mot de passe Propriétaire (pour l'édition) : |   |
| Mot de passe Utilisateur (pour la lecture) :                                                                                                    | •••••                                        | 4 |
| Image: Market State         Image: Market State           Image: Market State         Image: Market State           Image: Market State         Image: Market State                                                                                                    | Mot de passe Utilisateur (pour la lecture) : |   |
| Ok Passer Annuler                                                                                                    | •••••                                        | 4 |
| Ok Passer Annuler                                                                                                    |                                              |   |
| Ok Passer Annuler                                                                                                    |                                              |   |
| Ok Passer Annuler                                                                                                    |                                              |   |
| Ok Passer Annuler                                                                                                    |                                              |   |
| Ok Passer Annuler                                                                                                    |                                              |   |
| Ok Passer Annuler                                                                                                    |                                              |   |
| Ok Passer Annuler                                                                                                    |                                              |   |
| Ok Passer Annuler                                                                                                    |                                              |   |
| Ok Passer Annuler                                                                                                    |                                              |   |
| Ok Passer Annuler                                                                                                    |                                              |   |
| Ok Passer Annuler                                                                                                    |                                              |   |
| Ok Passer Annuler                                                                                                    |                                              |   |
|                                                                                                    | Ok Passer Annuler                            |   |
| © pdttorge                                                                                                    | © pdfforge                                   |   |

**Note :** Après la création du mot de passe, ne pas cliquer sur **Envoyer**. L'envoie des documents aux clients doit se faire à partir de Gestion Client. L'application PDF Creator n'est pas reliée à Gestion Client. Suivre la procédure appropriée pour l'envoi de documents aux clients.

.

| PDFCREATOR 4.4.1 - × |                                                                                       |  |  |  |  |  |  |  |
|----------------------|---------------------------------------------------------------------------------------|--|--|--|--|--|--|--|
|                      |                                                                                       |  |  |  |  |  |  |  |
| Actions Rapides      |                                                                                       |  |  |  |  |  |  |  |
| PDF                  | Nom de fichier :<br>Comprehensive_Business_Analysis_Responsibilities.pdf<br>Dossier : |  |  |  |  |  |  |  |
|                      | Taille du fichier :<br>68.46 KB                                                       |  |  |  |  |  |  |  |
|                      |                                                                                       |  |  |  |  |  |  |  |
|                      |                                                                                       |  |  |  |  |  |  |  |
| Ne pa                | s afficher les actions rapides jusqu'à la prochaine mise à jour                       |  |  |  |  |  |  |  |
|                      | Envoyer 🗸 Ouvrir 🖌 Ok                                                                 |  |  |  |  |  |  |  |

#### Enregistrement d'une copie du PDF sans mot de passe

- 1. Télécharger le pdf avec mot de passe sur votre ordinateur
- 2. Ouvrez le PDF dans votre lecteur de PDF.

Notes : Ne pas choisir **PDF Creator** comme lecteur de PDF. Le mot de passe du pdf sera requis pour l'ouvrir.

**Note** : Vous aurez besoin du mot de passe pour ouvrir le PDF.

| Fichier Edition Affichage | Fenêtre Aide                                                                                                    |                 |
|---------------------------|----------------------------------------------------------------------------------------------------|-----------------|
| Accueil Outils            | NEUROPSYCHIATRI ×                                                                                                    |                 |
| 🖹 层 🖂 Q                   | ① ① 1 (1 sur 1)     ③ ① ① ① ① ① □ □ □ □ □ □ □ □ □ □ □ □                                                                                            |                 |
|                           |                                                                                                    | Commentaire     |
|                           | QUESTIONNAIRE NEUROPSYCHIATRIQUE                                                                                                    | + Autres outils |
|                           | Veuillez compléter à partir des dossiers médicaux existants du patient. Un examen médical à jour n'est<br>PAS nécessaire.                          |                 |
|                           | Nom du patient<br>Numéro de la demande                                                                                                    |                 |
| 4                         | Veuillez classer le trouble     Trouble affectif Trouble de la personnalité     Trouble anxieux Trouble psychotique     Trouble cérébral organique | •               |
|                           | 2. Quel est le code de diagnostic psychiatrique américain DSM IV approprié?                                                                        |                 |
|                           | 3. Date d'apparition?                                                                                                    |                 |

3. Cliquer sur le bouton imprimer et choisir un **lecteur PDF** pour imprimer votre fichier. Il peut s'agir d'Adobe Acrobat ou Microsoft Print to PDF comme dans ce cas.

Note : Ne pas choisir une réelle imprimante associée à votre ordinateur.

| nprimer                                                                                                    |         |          |       |            |                                                                                                    |        | > |
|----------------------------------------------------------------------------------------------------|---------|----------|-------|------------|----------------------------------------------------------------------------------------------------|--------|---|
| Imprimante : Microsoft Print to PDF                                                                                                    |         |          | ~     | Propriétés | Options avancées                                                                                                    | Aide ① |   |
| Copies : 1                                                                                                    |         |          |       |            | uances de gris (noir et blanc)<br>e l'encre/du toner ①                                                                                                    |        |   |
| Pages à imprimer                                                                                                    |         |          |       | Co         | mmentaires et formulaires                                                                                                    |        |   |
| Tout                                                                                                    |         |          |       |            | Document et annotations                                                                                                    |        |   |
| O Page active                                                                                                    |         |          |       |            | Résumer les commentaires                                                                                                    |        |   |
| Pages 1     Autres options                                                                                                    |         |          |       | Ec         | Echelle : 100%<br>215.9 x 279.4 mm                                                                                                    |        |   |
| Dimensionnement et gestion des pages ①                                                                                                    |         |          |       |            |                                                                                                    |        |   |
| Taille                                                                                                    | Affiche | Multiple | Livre |            |                                                                                                    |        |   |
| <ul> <li>Ajuster</li> <li>Taille réelle</li> <li>Récluire les pages hors format</li> <li>Echelle personnalisée : 100 %</li> <li>Choisir la source de papier selon le format de la page PDF</li> </ul> |         |          |       |            | Section scattering:     Section scattering:     S |        |   |
| Orientation :<br>● Portrait/paysage automatique                                                                                                    |         |          |       |            |                                                                                                    |        |   |
| O Paysage                                                                                                    |         |          |       |            |                                                                                                    |        |   |
|                                                                                                    |         |          |       |            |                                                                                                    | >      |   |
|                                                                                                    |         |          |       |            | Page 1 sur 1                                                                                                    |        |   |

4. Dans la fenêtre qui s'ouvre, entrer le nom du nouveau fichier sans mot de passe puis choisir l'emplacement du fichier. Cliquer ensuite sur **Enregistrer** 

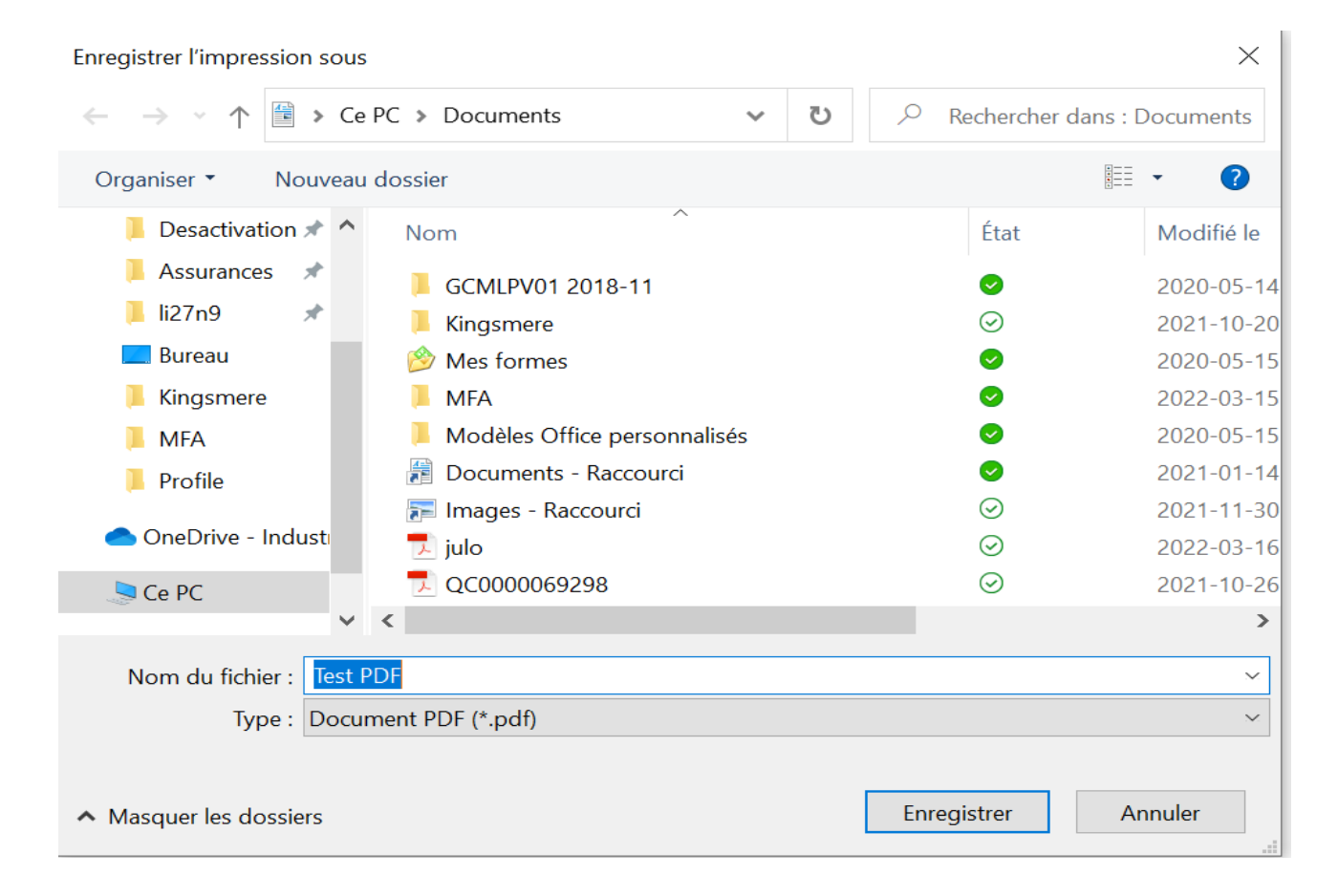

Vous pouvez maintenant ouvrir le nouveau fichier PDF sans mot de passe.

## Documentation de l'outils PDF Creator

- 1- Description des fonctionnalités de PDF Creator <u>https://pdfcreator.fr/fonctionnalites/</u>
- 2- Comment créer un fichier PDF

https://pdfcreator.fr/fiches-practique/creer-des-fichiers-pdf

3- Comment fusionner des fichiers PDF https://pdfcreator.fr/fiches-practique/fusionner-des-fichiers-en-PDF